# Postup používání evidence přítomnosti na pracovišti (eTablo)

eTablo se využívá pro zaznamenání přítomnosti na pracovišti (v areálu univerzity), z údajů se také generuje Kniha docházky

## A) První krok pro nové uživatele

#### = nutno nastavit heslo pro vstup do webového rozhraní eTabla.

Postup:

1. Na níže uvedené adrese zadejte Vaší e-mailovou adresu a klikněte na tlačítko odeslat.

http://af.etablo.cz/Account/LostPassword

2. Do Vašeho e-mailu přijde zpráva s odkazem na zadání Vašeho nového hesla. Pokud ne, zkontrolujte "Nevyžádanou poštu" (SPAM) a mail přesuňte do Doručená pošta.

Doporučení: heslo zadejte jiné než do UIS.

# B) Přihlaste se na http://af.etablo.cz

Uživatelské jméno je Váš pracovní e-mail, heslo máte již nastaveno.

Odkaz na eTablo (*elektronická evidence*) je také na Rozcestníku fakulty uprostřed dole: <u>http://rozcestnik.agrobiologie.cz/</u>, najdete tam i tento návod. <u>Doporučení:</u> Rozcestník nebo eTablo si ponechte jako výchozí webovou stránku.

# C) Nejdůležitější funkce eTabla

## 1) Přihlášení – jsou 2 možnosti:

1a) čipem na některém snímači (dvě pípnutí):

- hlavní budova fakulty u vrátnice
- Pavilon B u proskleného okna
- Pavilon C za hlavními dveřmi
- stáj za hlavními dveřmi v chodbě
- Pavilon D přízemí (připravujeme v únoru 2020)

Snímač vás po přiložení čipu přihlásí. Pokud jste přihlášeni, tak po přiložení čipu se odhlásíte.

## 1b) přes web "af.etablo.cz" (lze pouze z vnitřní sítě ČZU)

Přihlaste se na <u>http://af.etablo.cz</u> (uživatelské jméno je Váš pracovní e-mail). Poté zvolte vpravo nahoře v liště **PŘÍCHOD.** 

## 2) Nepřítomnost na pracovišti (myšleno v areálu univerzity na Suchdole)

Nepřítomnost na pracovišti můžete zaznamenat přes web odkudkoliv.

Je vhodné na mobilu si zapnout Desktopovou verzi (ikona vlevo nahoře).

2a) Zvolte vpravo nahoře v liště ikonu kalendáře

Vlevo pod "Kalendář" zvolte "NOVÁ UDÁLOST"

Napíšete <u>událost</u> (viz níže status), popř. zaškrtnete FullDay nebo jen vyznačte hodiny. Pozor, při celodenní vyplňování nutno psát 5.ledna až 6.ledna, aby se vám zaznamenal jeden den = 5.leden.

#### Události (status) – zvolte jednu možnost

| Status, který se zaznamená ve<br>výsledné knize docházky                                                       | Status, který se konkrétně nezaznamená<br>v knize docházky, ale je v knize automaticky<br>započteno 8 h. (nejste přítomni na ČZU) | Status pouze pro informaci ostatním<br>(aktivity v rámci přítomnosti na pracovišti)                                                                                                    |
|----------------------------------------------------------------------------------------------------|----------------------------------------------------------------------------------------------------|----------------------------------------------------------------------------------------------------|
| <ul> <li>dovolená, holiday, vacation</li> <li>nemoc, disease, sickness</li> <li>mateřská, maternity</li> </ul> | <ul> <li>doma, PD, home, HomeOffice</li> <li>cesta, sluzebni, business, trip</li> <li>teren, terén, terrain</li> </ul>            | <ul> <li>lékař, lekar, doctor, doktor, physician</li> <li>výuka, vyuka, teaching</li> <li>laboratoř, laboratory</li> <li>pole, field</li> <li>skleník, sklenik, greenhouse</li> <li>porada, jednani, meeting</li> <li>stáj, staj, stable</li> </ul> |

Pokud chcete událost smazat, 2x kliknete v kalendáři a dáte SMAZAT. Zpětně (včera a dříve) nelze události měnit.

2b) Statut možno zadat i při rozkliknutí Vaší osoby na pracovišti, vyberte událost (status – viz vpravo od fotografie).